## **INSTALANDO O JBOSS**

Para instalar o servidor de aplicação JBOSS é necessária a execução de alguns passos a seguir:

- 1. Instale o Java Development Kit (JDK) que é disponibilizado no site da Sun para download da versão mais recente: http://java.sun.com/javase/downloads/index.jsp
- 1\*. As instruções para download e instalação encontram-se no site para Windows e Linux.
  - a. Para o Windows XP, é necessário a configuração da variável de ambiente JAVA\_HOME. Para isso, é necessário clicar com o botão direito no ícone\* Meu Computador e selecionar Propriedades na área de trabalho. Depois disso a aba Avançado deve ser selecionada. Nesta aba, o botão Variáveis de Ambiente deve ser selecionado. Uma nova janela é aberta, mostrando as variáveis de ambiente já existentes. Para adicionar uma nova, basta selecionar o botão Novo na parte de variáveis de ambiente do usuário e preencher o nome da variável e o valor.

## Exemplo\*:

Nome da Variável: JAVA\_HOME Valor da Variável: C:/Arquivos de Programas/Java/jdk1.6.0

| Propriedades do sisten     | na                                      | ? ×    |
|----------------------------|-----------------------------------------|--------|
| Restauração do sister      | ma Atualizações Automáticas Rem         | ioto ( |
| Variáveis de ambient       | te <u>?</u>                             | X      |
|                            |                                         | .      |
| Nova variável de           | usuário 🤗 🗙                             |        |
| <u>N</u> ome da variável:  | JAVA_HOME                               |        |
| <u>V</u> alor da variável: | C:/Arquivos de Programas/Java/jdk1.6.0  |        |
|                            | OK Cancelar                             |        |
|                            |                                         |        |
|                            |                                         |        |
| Variáveis do sistema       |                                         |        |
| Variável                   | Valor                                   |        |
|                            | C:\WINDOW5\system32\cmd.exe             |        |
| NUMBER_OF_P                | 1                                       |        |
| OS                         | Windows_NT                              |        |
| Path                       | C:\Arquivos de programas\Borland\Delp 🗾 |        |
|                            | Nova Editar Excluir                     |        |
|                            | OK Cancelar                             |        |
| OK Cancelar Aplicar        |                                         |        |

1\*a. Não é necessário configurar a variável de ambiente JAVA\_HOME no Linux. O instalador já faz isso automaticamente.

1. Copie e descompacte o arquivo jboss-4.0.1sp1.zip disponível no link GSAN JBOSS

## http://svn.softwarepublico.gov.br/svn/gsan/gsan/JBOSS/

 Edite o arquivo postgres-ds.xml disponível na pasta jboss-4.0.1sp1/ /server/default/deploy/postgres-ds.xml e modifique as informações de banco de dados do esquema comercial e gerencial.

## Exemplo:

<connection-url>jdbc:postgresql:(*ip da máquina do Banco de Dados*):8080 /gsan\_comercial</connection-url> <user-name>User do Banco de Dados</user-name> Password do Banco de Dados</password>

.....

<connection-url>jdbc:postgresql:(ip da máquina do Banco de Dados):8080 /gsan\_gerencial</connection-url> <user-name>User do Banco de Dados</user-name> Password do Banco de Dados</password>

- 1. Verifique se o arquivo EAR gsan.ear está disponível pasta jboss-4.0.1sp1/ /server/default/deploy
- 2. Para rodar o servidor de aplicação e iniciar o GSAN para Windows, execute o arquivo run.bat do diretório jboss-4.0.1sp1/bin e para Linux execute o arquivo run.sh.
- 3. O endereço para inicialização completa da aplicação GSAN é http:(ip da máquina):8080/gsan. Usuário: admin Senha: gsan ==== Configuração Mondrian OLAP ==== O Mondrian OLAP já vem pré-configurado e pronto para funcionar na distribuição do GSAN. A aplicação está localizada na pasta jboss-4.0.1sp1/server/default/deploy/mondrian.war e utiliza a configuração do banco de dados descrita no arquivo jboss-4.0.1sp1/ server/default/deploy/postgres-ds.xml. Esta ferramenta permite que uma massa de dados seja analisada para auxiliar as tomadas de decisões gerenciais.

Para retornar, clique no link RETORNAR

From: https://www.gsan.com.br/ - Base de Conhecimento de Gestão Comercial de Saneamento

Permanent link: https://www.gsan.com.br/doku.php?id=instalacao\_do\_jboss&rev=139594603

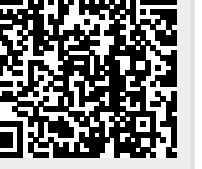

Last update: **31/08/2017 01:11**